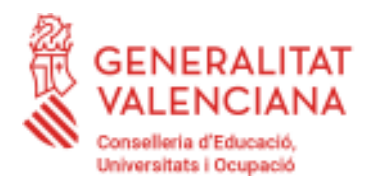

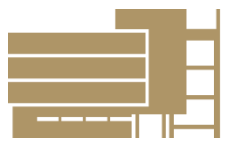

# MANUAL MATRÍCULA ALUMNAT OFICIAL

Benvolgut alumnat:

Per matricular-te caldrà que llisques completament aquest manual per pagar les taxes telemàticament.

1.- Comprova les teues notes del curs anterior. És molt important per fer la matrícula saber si passeu

nets, us ha quedat alguna assignatura pendent o si repetiu curs.

2.- Fixem-nos en el pla d'estudis per saber quantes assignatures cursaràs durant el proper curs.

Decret 159/2007

ENSENYANCES ELEMENTALS

da.

|                              | TOTES LES ESP                                                                                                    | ECIALITATS                                                                                             |  |  |  |
|------------------------------|----------------------------------------------------------------------------------------------------|----------------------------------------------------------------------------------------------------|--|--|--|
| Curs                         | Assignatures                                                                                                    | Horari setmanal                                                                                        |  |  |  |
|                              | 1r. Instrument                                                                                                    | 1h.                                                                                                    |  |  |  |
| 1r.                          | 1r. Llenguatge Musical                                                                                                    | 2 h.                                                                                                   |  |  |  |
|                              | 1r. Cor                                                                                                    | 1h                                                                                                    |  |  |  |
|                              |                                                                                                    |                                                                                                    |  |  |  |
| Total                        | 3 assignatures 4 hores set                                                                                                    |                                                                                                    |  |  |  |
|                              | 2n. Instrument                                                                                                    | 1h.                                                                                                    |  |  |  |
| 2n.                          | 2n. Llenguatge Musical                                                                                                    | 2 h.                                                                                                   |  |  |  |
|                              | 2n. Cor                                                                                                    | 1 h.                                                                                                   |  |  |  |
|                              |                                                                                                    |                                                                                                    |  |  |  |
| Total                        | 3 assignatures                                                                                                    | 4 hores setmanals                                                                                      |  |  |  |
|                              | 3t. Instrument                                                                                                    | 1h.                                                                                                    |  |  |  |
| -                            |                                                                                                    |                                                                                                    |  |  |  |
| 3r.                          | 3r. Llenguatge Musical                                                                                                    | 2 h.                                                                                                   |  |  |  |
| 3r.                          | 3r. Llenguatge Musical<br>3r. Cor                                                                                                    | 2 h.<br>1 h.                                                                                           |  |  |  |
| 3r.                          | 3r. Llenguatge Musical<br>3r. Cor<br>1r. Coniunt                                                                                                    | 2 h.<br>1 h.<br>1 h.                                                                                   |  |  |  |
| 3r.                          | 3r. Llenguatge Musical<br>3r. Cor<br>1r. Conjunt                                                                                                    | 2 h.<br>1 h.<br>1 h.                                                                                   |  |  |  |
| 3r.<br>Total                 | 3r. Llenguatge Musical<br>3r. Cor<br>1r. Conjunt<br>4 assignatures                                                                                         | 2 h.<br>1 h.<br>1 h.<br>5 hores setmanals                                                              |  |  |  |
| 3r.<br>Total                 | 3r. Llenguatge Musical<br>3r. Cor<br>1r. Conjunt<br>4 assignatures<br>4t. Instrument                                                                       | 2 h.<br>1 h.<br>1 h.<br><mark>5 hores setmanals</mark><br>1 h.                                         |  |  |  |
| 3r.<br>Total<br>4t.          | 3r. Llenguatge Musical<br>3r. Cor<br>1r. Conjunt<br>4 assignatures<br>4t. Instrument<br>4t. Llenguatge Musical                                             | 2 h.<br>1 h.<br>1 h.<br>5 hores setmanals<br>1 h.<br>2 h.                                              |  |  |  |
| 3r.<br>Total<br>4t.          | 3r. Llenguatge Musical<br>3r. Cor<br>1r. Conjunt<br>4 assignatures<br>4t. Instrument<br>4t. Llenguatge Musical<br>3r. Cor                                  | 2 h.<br>1 h.<br>1 h.<br>5 hores setmanals<br>1 h.<br>2 h.<br>1 h.                                      |  |  |  |
| 3r.<br>Total<br>4t.          | 3r. Llenguatge Musical<br>3r. Cor<br>1r. Conjunt<br>4 assignatures<br>4t. Instrument<br>4t. Llenguatge Musical<br>3r. Cor<br>1r. Conjunt                   | 2 h.<br>1 h.<br>1 h.<br>5 hores setmanals<br>1 h.<br>2 h.<br>1 h.<br>1 h.                              |  |  |  |
| 3r.<br>Total<br>4t.          | 3r. Llenguatge Musical<br>3r. Cor<br>1r. Conjunt<br>4 assignatures<br>4t. Instrument<br>4t. Llenguatge Musical<br>3r. Cor<br>1r. Conjunt                   | 2 h.<br>1 h.<br>1 h.<br>5 hores setmanals<br>1 h.<br>2 h.<br>1 h.<br>1 h.<br>1 h.                      |  |  |  |
| 3r.<br>Total<br>4t.<br>Total | 3r. Llenguatge Musical<br>3r. Cor<br>1r. Conjunt<br>4 assignatures<br>4t. Instrument<br>4t. Llenguatge Musical<br>3r. Cor<br>1r. Conjunt<br>4 assignatures | 2 h.<br>1 h.<br>1 h.<br>5 hores setmanals<br>1 h.<br>2 h.<br>1 h.<br>1 h.<br>1 h.<br>5 hores setmanals |  |  |  |

3

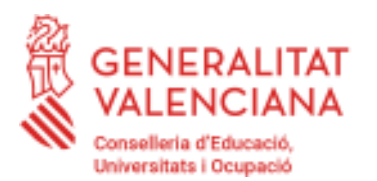

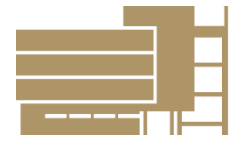

C/ Josep Serra Carsi 15 46470 Catarroja Tel. 961206820 https://portal.edu.gva.es/conservatoricatarroja Codi centre: 46018199

|              | DECRET 158/2007 - ENSENYANCES PROFESSIONALS                                                                                                    |                                                                                                    |                                                                                                    |                                                                                                    |                                                                                                    |                                                                                                    |                                                                                                    |                                                                                                 |
|--------------|----------------------------------------------------------------------------------------------------|----------------------------------------------------------------------------------------------------|----------------------------------------------------------------------------------------------------|----------------------------------------------------------------------------------------------------|----------------------------------------------------------------------------------------------------|----------------------------------------------------------------------------------------------------|----------------------------------------------------------------------------------------------------|-------------------------------------------------------------------------------------------------|
|              | Resta d'instruments                                                                                                    |                                                                                                    | Piano                                                                                                    |                                                                                                    | Cant valencià                                                                                                    |                                                                                                    | Cant líric                                                                                                    |                                                                                                 |
| Curs         | Assignatures                                                                                                    | Horari                                                                                                   | Assignatures                                                                                                    | Horari                                                                                                    | Assignatures                                                                                                    | Horari                                                                                                    | Assignatures                                                                                                    | Horari                                                                                          |
|              |                                                                                                    | setmanal                                                                                                 |                                                                                                    | setmanal                                                                                                    |                                                                                                    | setmanal                                                                                                    |                                                                                                    | setmanal                                                                                        |
|              | 1r. Instrument                                                                                                    | 1 h.                                                                                                    | 1r. Instrument                                                                                                    | 1 h.                                                                                                    | 1r. Cant                                                                                                    | 1 h.                                                                                                    | 1r. Cant                                                                                                    | 1 h.                                                                                            |
| 1r.          | 1r. Llenguatge Musical                                                                                                    | 2 h.                                                                                                    | 1r. Llenguatge Musical                                                                                                    | 2 h.                                                                                                    | 1r. Llenguatge Musical                                                                                                    | 2 h.                                                                                                    | 1r. Llenguatge Musical                                                                                                    | 2 h.                                                                                            |
|              | 1r. Orquestra / Banda                                                                                                    | 2 h.                                                                                                    | 1r. Conjunt                                                                                                    | 1h                                                                                                    | 1r. Conjunt                                                                                                    | 1 h.                                                                                                    | 1r. Conjunt                                                                                                    | 1 h.                                                                                            |
|              |                                                                                                    |                                                                                                    | -                                                                                                    |                                                                                                    | 1r. Fonaments del cant valencià                                                                                                    | 1 h.                                                                                                    | 1r. Idioma aplicat                                                                                                    | 2 h.                                                                                            |
| Total        | 3 assignatures                                                                                                    | 5 hores                                                                                                  | 3 assignatures                                                                                                    | 3 hores                                                                                                    | 4 assignatures                                                                                                    | 5 hores                                                                                                    | 4 assignatures                                                                                                    | 6 hores                                                                                         |
|              | 2n. Instrument                                                                                                    | 1 h.                                                                                                    | 2n. Instrument                                                                                                    | 1 h. 💓 🤇                                                                                                    | 2n. Cant                                                                                                    | 1 h.                                                                                                    | 2n. Cant                                                                                                    | 1 h.                                                                                            |
|              | 2n. Llenguatge Musical                                                                                                    | 2 h.                                                                                                    | 2n. Llenguatge Musical                                                                                                    | 2 h.                                                                                                    | 2n. Llenguatge Musical                                                                                                    | 2 h.                                                                                                    | 2n. Llenguatge Musical                                                                                                    | 2 h.                                                                                            |
| 2n.          | 2n. Orquestra / Banda                                                                                                    | 2 h.                                                                                                    | 2n. Conjunt                                                                                                    | 1 h.                                                                                                    | 2n. Conjunt                                                                                                    | 1 h.                                                                                                    | 2n. Conjunt                                                                                                    | 1 h.                                                                                            |
|              | 1r. Piano complementari                                                                                                    | 0,5 h.                                                                                                   |                                                                                                    |                                                                                                    | 2n. Fonaments del cant valencià                                                                                                    | 1 h.                                                                                                    | 2n. Idioma aplicat                                                                                                    | 2 h.                                                                                            |
|              | -                                                                                                    |                                                                                                    |                                                                                                    |                                                                                                    | 1r. Guitarra complementària                                                                                                    | 0,5 h.                                                                                                    | 1r. Piano complementari                                                                                                    | 0,5 h.                                                                                          |
| Total        | 4 assignatures                                                                                                    | 5,5 hores                                                                                                | 3 assignatures                                                                                                    | 3 hores                                                                                                    | 5 assignatures                                                                                                    | 5,5 hores                                                                                                    | 5 assignatures                                                                                                    | 6,5 hores                                                                                       |
|              | 3t. Instrument                                                                                                    | 1 h.                                                                                                    | 3r. Instrument                                                                                                    | 1 h.                                                                                                    | 3r. Cant                                                                                                    | 1 h.                                                                                                    | 3r. Cant                                                                                                    | 1 h.                                                                                            |
|              | 3r. Orquestra / Banda                                                                                                    | 2 h.                                                                                                    | 1r. Cor                                                                                                    | 2 h.                                                                                                    | 3r. Conjunt                                                                                                    | 1 h.                                                                                                    | 3r. Idioma aplicat                                                                                                    | 2 h                                                                                             |
| 3r.          | 2n. Piano complementari                                                                                                    | 0,5 h.                                                                                                   | 1r. Música de Cambra                                                                                                    | 1 h.                                                                                                    | 3r. Fonaments del cant valencià                                                                                                    | 1 h.                                                                                                    | 2n. Piano complementari                                                                                                    | 0,5 h.                                                                                          |
|              | 1r. Música de Cambra                                                                                                    | 1 h.                                                                                                    | 1r. Harmonia                                                                                                    | 2 h.                                                                                                    | 2n. Guitarra complementària                                                                                                    | 0,5 h.                                                                                                    | 1r. Música de Cambra                                                                                                    | 1 h.                                                                                            |
|              | 1r. Harmonia                                                                                                    | 2 h.                                                                                                    |                                                                                                    |                                                                                                    | 1r. Cor                                                                                                    | 2 h.                                                                                                    | 1r. Cor                                                                                                    | 2 h.                                                                                            |
|              |                                                                                                    |                                                                                                    |                                                                                                    |                                                                                                    | 1r. Harmonia                                                                                                    | 2 h.                                                                                                    | 1r. Harmonia                                                                                                    | 2 h.                                                                                            |
| Total        | 5 assignatures                                                                                                    | 6,5 hores                                                                                                | 4 assignatures                                                                                                    | 6 hores                                                                                                    | 6 assignatures                                                                                                    | 7,5 hores                                                                                                    | 6 assignatures                                                                                                    | 8,5 hores                                                                                       |
|              | 4t. Instrument                                                                                                    | 1 h.                                                                                                    | 4t. Instrument                                                                                                    | 1 h.                                                                                                    | 4t. Cant                                                                                                    | 1 h.                                                                                                    | 4t. Cant                                                                                                    | 1 h.                                                                                            |
|              | 4t. Orquestra / Banda                                                                                                    | 2 h.                                                                                                    | 2n. Cor                                                                                                    | 2 h.                                                                                                    | 4t. Conjunt                                                                                                    | 1 h.                                                                                                    | 4t. Idioma aplicat                                                                                                    | 2 h                                                                                             |
| 4t.          | 3r. Piano complementari                                                                                                    | 0,5 h.                                                                                                   | 2n. Música de Cambra                                                                                                    | 1 h.                                                                                                    | 4t. Fonaments del cant valencià                                                                                                    | 1 h.                                                                                                    | 3r. Piano complementari                                                                                                    | 0,5 h.                                                                                          |
|              | 2n. Música de Cambra                                                                                                    | 1 h.                                                                                                    | 2n. Harmonia                                                                                                    | 2 h.                                                                                                    | 3r. Guitarra complementària                                                                                                    | 0,5 h.                                                                                                    | 2n. Música de Cambra                                                                                                    | 1 h.                                                                                            |
|              | 2n. Harmonia                                                                                                    | 2 h.                                                                                                    |                                                                                                    | - A                                                                                                    | 2n. Cor                                                                                                    | 2 h.                                                                                                    | 2n. Cor                                                                                                    | 2 h.                                                                                            |
|              |                                                                                                    |                                                                                                    |                                                                                                    |                                                                                                    | 2n. Harmonia                                                                                                    | 2 h.                                                                                                    | 2n. Harmonia                                                                                                    | 2 h.                                                                                            |
| Total        | 5 assignatures                                                                                                    | 6,5 hores                                                                                                | 4 assignatures                                                                                                    | 6 hores                                                                                                    | 6 assignatures                                                                                                    | 7,5 hores                                                                                                    | 6 assignatures                                                                                                    | 8,5 hores                                                                                       |
|              | Eò Inoteumont                                                                                                    | 4 1                                                                                                    | E2 Instrument                                                                                                    |                                                                                                    |                                                                                                    |                                                                                                    |                                                                                                    | 4 1-                                                                                            |
|              | be. Instrument                                                                                                    | 1 n.                                                                                                    | be. Instrument                                                                                                    | 1 <b>n</b> .                                                                                                    | 5è. Cant                                                                                                    | 1 h.                                                                                                    | 5è. Cant                                                                                                    | 1 n.                                                                                            |
| 5è           | 5è. Orquestra / Banda                                                                                                    | 1 h.<br>2 h.                                                                                             | 3r. Música de Cambra                                                                                                    | 1 n.<br>1 h.                                                                                                    | 5è. Cant<br>5è. Conjunt                                                                                                    | 1 h.<br>1 h.                                                                                                    | 5è. Cant<br>5è. Idioma aplicat                                                                                                    | 1 n.<br>2 h.                                                                                    |
|              | 5è. Orquestra / Banda<br>3r. Música de Cambra                                                                                                    | 1 n.<br>2 h.<br>1 h.                                                                                     | 3r. Música de Cambra<br>1r. Anàlisi                                                                                                    | 1 n.<br>1 h.<br>2 h.                                                                                                    | 5è. Cant<br>5è. Conjunt<br>5è. Fonaments del cant valencià                                                                                                    | 1 h.<br>1 h.<br>1 h.                                                                                                    | 5è. Cant<br>5è. Idioma aplicat<br>3r. Música de Cambra                                                                                                    | 1 n.<br>2 h.<br>1 h.                                                                            |
|              | 5è. Orquestra / Banda<br>3r. Música de Cambra<br>1r. Anàlisi                                                                                                    | 1 h.<br>2 h.<br>1 h.<br>2 h.                                                                             | se. Instrument<br>3r. Música de Cambra<br>1r. Análisi<br>1r. Història de la Música                                                                                                    | 1 n.<br>1 h.<br>2 h.<br>2 h.                                                                                                    | 5è. Cant<br>5è. Conjunt<br>5è. Fonaments del cant valencià<br>1r. Anàlisi                                                                                                    | 1 h.<br>1 h.<br>1 h.<br>2 h.                                                                                                    | 5è. Cant<br>5è. Idioma aplicat<br>3r. Música de Cambra<br>1r. Anàlisi                                                                                                    | 1 n.<br>2 h.<br>1 h.<br>2 h.                                                                    |
|              | 5è. Orquestra / Banda<br>3r. Música de Cambra<br>1r. Anàlisi<br>1r. Història de la Música                                                                                                    | 1 h.<br>2 h.<br>1 h.<br>2 h.<br>2 h.                                                                     | 5e. Instrument<br>3r. Música de Cambra<br>1r. Anàlisi<br>1r. Història de la Música<br>1r. Acompanyament                                                                                                    | 1 n.<br>1 h.<br>2 h.<br>2 h.<br>2 h.                                                                                                    | 5è. Cant<br>5è. Conjunt<br>5è. Fonaments del cant valencià<br>1r. Anàlisi<br>1r. Història de la Música                                                                                                    | 1 h.<br>1 h.<br>1 h.<br>2 h.<br>2 h.                                                                                                    | 5è. Cant<br>5è. Idioma aplicat<br>3r. Música de Cambra<br>1r. Anàilisi<br>1r. Història de la Música                                                                                                    | 1 n.<br>2 h.<br>1 h.<br>2 h.<br>2 h.                                                            |
|              | 5è. Instrument<br>5è. Orquestra / Banda<br>3r. Música de Cambra<br>1r. Anàlisi<br>1r. Història de la Música<br>1r. Optativa                                                                                                    | 1 h.<br>2 h.<br>1 h.<br>2 h.<br>2 h.<br>3 h.                                                             | se. Instrument<br>3r. Música de Cambra<br>1r. Anàlisi<br>1r. Història de la Música<br>1r. Acompanyament<br>1r. Optativa                                                                                                    | 1 n.<br>1 h.<br>2 h.<br>2 h.<br>2 h.<br>3 h.                                                                                                    | 5è. Cant<br>5è. Conjunt<br>5è. Fonaments del cant valencià<br>1r. Anàlisi<br>1r. Història de la Música<br>1r. Introducció a l'etnomusicologia                                                                                                    | 1 h.<br>1 h.<br>1 h.<br>2 h.<br>2 h.<br>3 h.                                                                                                    | 5è. Cant<br>5è. Idioma aplicat<br>3r. Música de Cambra<br>1r. Anàlisi<br>1r. Història de la Música<br>1r. Optativa                                                                                                    | 1 n.<br>2 h.<br>1 h.<br>2 h.<br>2 h.<br>3 h.                                                    |
| Total        | 5e. Orquestra / Banda<br>5r. Música de Cambra<br>1r. Anàlisi<br>1r. Història de la Música<br>1r. Optativa<br>6 assignatures                                                                                                    | 1 h.<br>2 h.<br>1 h.<br>2 h.<br>2 h.<br>3 h.<br>11 hores                                                 | Se. Instrument<br>3r. Música de Cambra<br>1r. Anàlisi<br>1r. Història de la Música<br>1r. Acompanyament<br>1r. Optativa<br>6 assignatures                                                                                                    | 1 n.<br>1 h.<br>2 h.<br>2 h.<br>2 h.<br>3 h.<br>11 hores                                                                                                    | Sê: Conjunt<br>Sê: Fonaments del cant valencià<br>1r. Anàlisi<br>1r. Història de la Música<br>1r. Introducciò a l'etnomusicologia<br>6 assignatures                                                                                                    | 1 h.<br>1 h.<br>1 h.<br>2 h.<br>2 h.<br>3 h.<br>10 hores                                                                                                    | 5è. Cant<br>5è. Idioma aplicat<br>3r. Música de Cambra<br>1r. Anàlisi<br>1r. Història de la Música<br>1r. Optativa<br>6 assignatures                                                                                                    | 1 n.<br>2 h.<br>1 h.<br>2 h.<br>2 h.<br>3 h.<br>11 hores                                        |
| Total        | Se. Insudment<br>Sé. Orquestra / Banda<br>3r. Música de Cambra<br>1r. Anàlisi<br>1r. Història de la Música<br>1r. Optativa<br>6 assignatures<br>6è. Instrument                                                                                                    | 1 n.<br>2 h.<br>1 h.<br>2 h.<br>2 h.<br>3 h.<br>11 hores<br>1 h.                                         | oe. Instrument<br>3r. Música de Cambra<br>1r. Anàlisi<br>1r. Història de la Música<br>1r. Acompanyament<br>1r. Optativa<br>6 assignatures<br>66. Instrument                                                                                                    | 1 n.<br>1 h.<br>2 h.<br>2 h.<br>2 h.<br>3 h.<br>11 hores<br>1 h.                                                                                                    | 5ê: Conţ<br>5ê: Conjunt<br>5ê: Fonaments del cant valencià<br>1r. Anàlisi<br>1r. Història de la Música<br>1r. Introducció a l'etnomusicologia<br>6 assignatures<br>6è: Cant                                                                                                    | 1 h.<br>1 h.<br>1 h.<br>2 h.<br>2 h.<br>3 h.<br>10 hores<br>1 h.                                                                                                    | 5è. Cant<br>5è. Idioma aplicat<br>3r. Música de Cambra<br>1r. Anàlisi<br>1r. Història de la Música<br>1r. Optativa<br>6 assignatures<br>6è. Cant                                                                                                    | 1 n.<br>2 h.<br>1 h.<br>2 h.<br>2 h.<br>3 h.<br>11 hores<br>1 h.                                |
| Total        | Se. Insidument<br>Sé. Orquestra / Banda<br>3r. Música de Cambra<br>1r. Anàlisi<br>1r. Aistíoria de la Música<br>1r. Optativa<br>6 asignatures<br>6 é. Instrument<br>6 é. Orquestra / Banda                                                                                                    | 1 n.<br>2 h.<br>1 h.<br>2 h.<br>2 h.<br>3 h.<br>11 hores<br>1 h.<br>2 h.                                 | oe. Instrument<br>3r. Música de Cambra<br>1r. Anàlisi<br>1r. Història de la Música<br>1r. Acompanyament<br>1r. Optativa<br>6 assignatures<br>6 A. Instrument<br>4t. Música de Cambra                                                                                  | 1 n.<br>1 h.<br>2 h.<br>2 h.<br>3 h.<br>11 hores<br>1 h.<br>1 h.                                                                                                    | Sé: Cont<br>Sé: Fonaments del cant valencià<br>Sé: Fonaments del cant valencià<br>Ir. Aràdisi<br>Ir. Hitsòria de la Música<br>Ir. Introducció a l'etnomusicologia<br>6 assignatures<br>6 cant<br>6 cant<br>6 conjunt                                                                               | 1 h.<br>1 h.<br>2 h.<br>2 h.<br>3 h.<br>10 hores<br>1 h.<br>1 h.                                                                                                    | 5ê. Cant<br>5ê. Idioma aplicat<br>3r. Música de Cambra<br>1r. Anàlisi<br>1r. Història de la Música<br>1r. Optativa<br>6 assignatures<br>6ê. Cant<br>6ê. Idioma aplicat                                                                                     | 1 n.<br>2 h.<br>1 h.<br>2 h.<br>2 h.<br>3 h.<br>11 hores<br>1 h.<br>2 h.                        |
| Total 6è.    | 5e. rinsdurient<br>56. Orquestra / Banda<br>3r. Música de Cambra<br>1r. Anàlisi<br>1r. Història de la Música<br>1r. Optativa<br>6 assignatures<br>6 de la companya de la música<br>6 de la companya de la música<br>6 de la companya de la música<br>6 de la companya de la música<br>6 de la companya de la companya<br>1 de la companya de la companya<br>1 de la companya de la companya<br>1 de la companya de la companya<br>1 de la companya de la companya<br>1 de la companya de la companya<br>1 de la companya de la companya<br>1 de la companya de la companya<br>1 de la companya de la companya<br>1 de la companya de la companya<br>1 de la companya de la companya<br>1 de la companya de la companya de la companya<br>1 de la companya de la companya<br>1 de la companya de la companya de la companya<br>1 de la companya de la companya de la companya<br>1 de la companya de la companya de la companya<br>1 de la companya de la companya de la companya<br>1 de la companya de la companya de la companya<br>1 de la companya de la companya de la companya de la companya<br>1 de la companya de la companya de la companya de la companya de la companya de la companya<br>1 de la companya de la companya de l | 1 n.<br>2 h.<br>1 h.<br>2 h.<br>2 h.<br>3 h.<br>11 hores<br>1 h.<br>2 h.<br>1 h.                         | Se. Instrument<br>3r. Música de Cambra<br>1r. Anàlisi<br>1r. Història de la Música<br>1r. Acompanyament<br>1r. Optativa<br>6 assignatures<br>6ê. Instrument<br>4t. Música de Cambra<br>2n. Anàlisi                                                                    | 1 n.<br>1 h.<br>2 h.<br>2 h.<br>3 h.<br>11 hores<br>1 h.<br>1 h.<br>2 h.                                                                                                    | Sê. Conjunt<br>5ê. Fonaments del cant valencià<br>1r. Anàlisi<br>1r. Història de la Música<br>1r. hirtoduccià al'etnomusicologia<br>6 assignatures<br>6ê. Cant<br>6ê. Conjunt<br>6ê. Fonaments del cant valencià                                                                                   | 1 h.<br>1 h.<br>2 h.<br>2 h.<br>3 h.<br>10 hores<br>1 h.<br>1 h.<br>1 h.                                                                                                    | 5ê. Cant<br>5ê. Idioma aplicat<br>3r. Música de Cambra<br>1r. Anàlisi<br>1r. Història de la Música<br>1r. Optativa<br>6 assignatures<br>6ê. Cant<br>6ê. Idioma aplicat<br>41. Música de Cambra                                                             | 1 n.<br>2 h.<br>1 h.<br>2 h.<br>2 h.<br>3 h.<br>11 hores<br>1 h.<br>2 h.<br>1 h.                |
| Total<br>6è. | Se. Trisdullent<br>Se. Orquestra / Banda<br>Sr. Música de Cambra<br>1r. Anàlisi<br>1r. Història de la Música<br>1r. Optativa<br>6 assignatures<br>6è. Instrument<br>6è. Orquestra / Banda<br>4t. Música de Cambra<br>2r. Anàlisi                                                                                                    | 1 n.<br>2 h.<br>2 h.<br>2 h.<br>3 h.<br>11 hores<br>1 h.<br>2 h.<br>1 h.<br>2 h.                         | oe. Instrument<br>3r. Música de Cambra<br>1r. Anàlisi<br>1r. Història de la Música<br>1r. Acompanyament<br>1r. Optativa<br>6 assignatures<br>6ê. Instrument<br>4t. Música de Cambra<br>2n. Anàlisi<br>2n. Història de la Música                                       | 1 n.<br>1 h.<br>2 h.<br>2 h.<br>2 h.<br>3 h.<br>11 hores<br>1 h.<br>1 h.<br>2 h.<br>2 h.<br>2 h.<br>2 h.<br>2 h.<br>3 h.<br>1 h.<br>1 h.<br>2 h.<br>2 h.<br>3 h.<br>1 h.<br>2 h.<br>2 h.<br>2 h.<br>3 h.<br>1 h.<br>2 h.<br>2 h.<br>3 h.<br>1 h.<br>2 h.<br>2 | 5ê: Conjunt<br>5ê: Fonaments del cant valencià<br>1r. Anàlisi<br>1r. Història de la Música<br>1r. Introducció a l'etnomusicologia<br>6 assignatures<br>6ê: Cant<br>6ê: Conjunt<br>6ê: Fonaments del cant valencià<br>2n. Anàlisi                                                                   | 1 h.<br>1 h.<br>1 h.<br>2 h.<br>2 h.<br>3 h.<br>10 hores<br>1 h.<br>1 h.<br>1 h.<br>2 h.                                                                                                    | 5ê. Cant<br>5ê. Idioma aplicat<br>3r. Música de Cambra<br>1r. Anàlisi<br>1r. Història de la Música<br>1r. Optativa<br>6 assignatures<br>6ê. Cant<br>6ê. Idioma aplicat<br>4t. Música de Cambra<br>2n. Anàlisi                                              | 1 n.<br>2 h.<br>1 h.<br>2 h.<br>3 h.<br>11 hores<br>1 h.<br>2 h.<br>1 h.<br>2 h.                |
| Total<br>6è. | Se. Trisdullient<br>Se. Orquestra / Banda<br>3r. Música de Cambra<br>1r. Anàlisi<br>1r. Optativa<br>6 asignatures<br>6è. Instrument<br>6è. Orquestra / Banda<br>4t. Música de Cambra<br>2n. Anàlisi<br>2n. Història de Ia Música                                                                                                    | 1 n.<br>2 h.<br>2 h.<br>2 h.<br>3 h.<br>11 hores<br>1 h.<br>2 h.<br>1 h.<br>2 h.<br>2 h.<br>2 h.<br>2 h. | oe. Instrument<br>3r. Música de Cambra<br>1r. Anàlisi<br>1r. Història de la Música<br>1r. Acompanyament<br>1r. Optativa<br>6 assignatures<br>6 Anstrument<br>4t. Música de Cambra<br>2n. Anàlisi<br>2n. Història de la Música<br>2n. Acompanyament                    | 1 n.<br>1 h.<br>2 h.<br>2 h.<br>2 h.<br>3 h.<br>11 hores<br>1 h.<br>1 h.<br>2 h.<br>2 h.<br>2 h.<br>2 h.<br>2 h.<br>3 h.<br>1 h.<br>2 h.<br>3 h.<br>1 h.<br>2 h.<br>3 h.<br>1 h.<br>2 h.<br>3 h.<br>1 h.<br>2 h.<br>3 h.<br>1 h.<br>2 h.<br>3 h.<br>1 h.<br>2 h.<br>3 h.<br>1 h.<br>2 h.<br>3 h.<br>1 h.<br>2 h.<br>3 h.<br>1 h.<br>2 h.<br>3 h.<br>1 h.<br>2 h.<br>3 h.<br>1 h.<br>2 h.<br>3 h.<br>1 h.<br>1 h.<br>2 h.<br>3 h.<br>1 h.<br>1 h.<br>2 h.<br>3 h.<br>1 h.<br>2 h.<br>3 h.<br>1 h.<br>2 h.<br>3 h.<br>1 h.<br>2 h.<br>3 h.<br>1 h.<br>1 h.<br>2 h.<br>3 h.<br>1 h.<br>2 h.<br>3 h.<br>1 h.<br>2 h.<br>3 h.<br>1 h.<br>2 h.<br>3 h.<br>1 h.<br>2 h.<br>3 h.<br>2 h.<br>3 h.<br>1 h.<br>2 h.<br>3 h.<br>1 h.<br>2 h.<br>3 h.<br>1 h.<br>2 h.<br>2 h.<br>3 h.<br>1 h.<br>2 h.<br>2 h.<br>3 h.<br>1 h.<br>2 h.<br>2 | 5ê: Cont<br>5é: Fonaments del cant valencià<br>1r. Anàlisi<br>1r. Història de la Música<br>1r. Introducció a l'etnomusicologia<br>6 assignatures<br>6è: Cant<br>6è: Cant<br>6è: Conjunt<br>6è: Fonaments del cant valencià<br>2n. Anàlisi<br>2n. Història de la Música                             | 1 h.<br>1 h.<br>1 h.<br>2 h.<br>2 h.<br>3 h.<br>10 hores<br>1 h.<br>1 h.<br>1 h.<br>2 h.<br>2 h.<br>2 h.<br>3 h.<br>1 h.<br>1 h.<br>2 h.<br>3 h.<br>1 h.<br>2 h.<br>3 h.<br>1 h.<br>2 h.<br>3 h.<br>1 h.<br>2 h.<br>3 h.<br>1 h.<br>2 h.<br>3 h.<br>1 h.<br>1 h.<br>2 h.<br>3 h.<br>1 h.<br>2 h.<br>3 h.<br>1 h.<br>2 h.<br>3 h.<br>1 h.<br>1 h.<br>2 h.<br>3 h.<br>1 h.<br>2 h.<br>3 h.<br>1 h.<br>1 h.<br>2 h.<br>3 h.<br>1 h.<br>1 h.<br>2 h.<br>3 h.<br>1 h.<br>1 h.<br>1 h.<br>1 h.<br>1 h.<br>1 h.<br>1 h.<br>1 h.<br>1 h.<br>1 h.<br>1 h.<br>1 h.<br>1 h.<br>1 h.<br>1 h.<br>1 h.<br>1 h.<br>1 h.<br>1 h.<br>1 h.<br>1 h.<br>1 h.<br>1 h.<br>1 h.<br>1 h.<br>1 h.<br>1 h.<br>1 h.<br>1 h.<br>1 h.<br>1 h.<br>2 h.<br>3 h.<br>1 h.<br>1 h.<br>1 h.<br>1 h.<br>1 h.<br>2 h.<br>3 h.<br>1 h.<br>1 h.<br>1 h.<br>2 h.<br>2 h.<br>1 h.<br>1 h.<br>1 h.<br>2 h.<br>2 h.<br>1 h.<br>1 | 5ê. Cant<br>5ê. Idioma aplicat<br>3r. Música de Cambra<br>1r. Anàlisi<br>1r. Història de la Música<br>1r. Optativa<br>6 asignatures<br>6ê. Cant<br>6ê. Idioma aplicat<br>41. Música de Cambra<br>2n. Anàlisi<br>2n. Història de la Música                  | 1 n.<br>2 h.<br>1 h.<br>2 h.<br>2 h.<br>3 h.<br>11 hores<br>1 h.<br>2 h.<br>2 h.<br>2 h.        |
| Total<br>6è. | 56. rinsidulient<br>56. Orquestra / Banda<br>3r. Música de Cambra<br>1r. Anàlisi<br>1r. Història de la Música<br>1r. Optativa<br>6 assignatures<br>6 de. Orquestra / Banda<br>4t. Música de Cambra<br>2n. Anàlisi<br>2n. Història de la Música<br>2n. Optativa                                                                                                    | 1 n.<br>2 h.<br>2 h.<br>2 h.<br>3 h.<br>11 hores<br>1 h.<br>2 h.<br>1 h.<br>2 h.<br>3 h.<br>3 h.         | Se. Inisrument<br>3r. Música de Cambra<br>1r. Anàlisi<br>1r. Història de la Música<br>1r. Acompanyament<br>1r. Optativa<br>6 assignatures<br>6 é. Instrument<br>41. Música de Cambra<br>2n. Anàlisi<br>2n. Història de la Música<br>2n. Acompanyament<br>2n. Optativa | 1 n.<br>1 h.<br>2 h.<br>2 h.<br>3 h.<br>11 hores<br>1 h.<br>1 h.<br>2 h.<br>2 h.<br>2 h.<br>3 h.                                                                                                    | 5ê: Conjunt<br>5ê: Fonaments del cant valencià<br>1r. Anàlisi<br>1r. Història de la Música<br>1r. Introducció a l'etnomusicologia<br>6 assignatures<br>6ê: Cont<br>6ê: Conjunt<br>6ê: Fonaments del cant valencià<br>2n. Anàlisi<br>2n. Història de la Música<br>1r. Música tradicional valenciana | 1 h.<br>1 h.<br>2 h.<br>2 h.<br>3 h.<br>10 hores<br>1 h.<br>1 h.<br>1 h.<br>2 h.<br>3 h.<br>3 h.                                                                                                    | 5ê. Cant<br>5ê. Idioma aplicat<br>3r. Música de Cambra<br>1r. Anàlisi<br>1r. Història de la Música<br>1r. Optativa<br>6 assignatures<br>6ê. Cant<br>6ê. Idioma aplicat<br>4t. Música de Cambra<br>2n. Anàlisi<br>2n. Història de la Música<br>2n. Optativa | 1 n.<br>2 h.<br>2 h.<br>2 h.<br>3 h.<br>1 hores<br>1 h.<br>2 h.<br>1 h.<br>2 h.<br>3 h.<br>3 h. |

En cas de tindre alguna assignatura pendent, has de saber que tenen un preu diferent, i cal afegir a les assignatures del curs complet, les assignatures que tingues pendents.

Els qui repetiu curs, cal que sapigueu que es repeteix el curs complet, no existeix la repetició parcial. És a dir, encara el curs passat aprovareu algunes assignatures, per al nou curs cal pagar totes les assignatures del curs que haveu suspès i que has de repetir.

Expedeix el document d'autoliquidació de la taxa guardant l'arxiu al teu ordinador, i en pagar-lo telemàticament, guarda també el justificant de pagament. És necessari que guardes els dos arxius al teu ordinador per després enviar-los al correu de la secretaria del conservatori amb el document de matrícula. Us indique l'enllaç:

Us indique l'enllaç:

https://sara-frontend.gva.es/sara-frontend/modelo?ID\_SIMUL=SIMU046-9665&LANG=va

Si no us funciona l'enllaç en el vostre navegador, podreu accedir des de la web del conservatori / SECRETARIA / TRÀMITS / MODELS / Model 046 taxa per ensenyament de música.

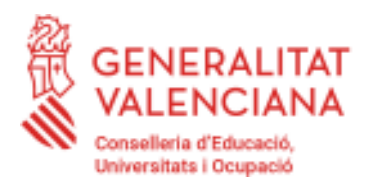

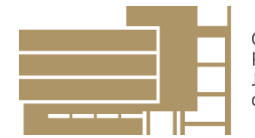

C/ Josep Serra Carsi 15 46470 Catarroja Tel. 961206820 https://portal.edu.gva.es/conservatoricatarroja Codi centre: 46018199

T'HO EXPLIQUEM PAS PER PAS:

# 1.- INDICA L'ÒRGAN GESTOR, QUE SÓM EL CONSERVATORI DE MÚSICA DE CATARROJA

| CONSERVATORI 🗀 DICCIONARIS I ALT 🗅 Xusa |    | ail 🜀 Google Calendar: ini 🐞 YouTube 🧃 Maps 🌆 Tradueix 🔞 Ràdio en directe - À 🏪 Aplicacions |                       | 🤷 Correo: Secretaria 🧱 Mestre a casa - CO |            |          |
|-----------------------------------------|----|---------------------------------------------------------------------------------------------|-----------------------|-------------------------------------------|------------|----------|
|                                         |    |                                                                                             |                       |                                           | Castellano | Valencià |
|                                         |    |                                                                                             |                       |                                           | www.g      | va.es    |
|                                         | Ag | ència Tributària                                                                            |                       |                                           |            |          |
|                                         | Va | -                                                                                           |                       |                                           |            |          |
|                                         |    | CONSERVATORI DE MUSICA (ELX)                                                                | 1                     |                                           |            |          |
|                                         |    | CONSERVATORI DE MUSICA ANA Mª SANCHEZ (ELDA)                                                |                       |                                           |            |          |
|                                         | -  | CONSERVATORI DE MUSICA FENOR CORTIS (DENIA)                                                 |                       |                                           |            |          |
|                                         |    | CONSERVATORI DE MUSICA GOTTARRISTA J. TOMAS (ALACANT)                                       |                       |                                           | 0.4        |          |
| GENERACIO                               | D  | CONSERVATORI DE MUSICA (LA VALL D'UIXO)                                                     |                       |                                           | SA         | R(a)     |
|                                         |    | CONSERVATORI DE MUSICA (CULLERA)                                                            |                       |                                           |            | $\sim$   |
|                                         |    | CONSERVATORI DE MUSICA (TORRENT)                                                            |                       |                                           | C          | 2        |
|                                         |    | CONSERVATORI DE MUSICA (CATARROJA)                                                          |                       |                                           | C          |          |
|                                         |    | CONSERVATORIO DE MUSICA M. PEREZ SANCHEZ (REQUENA)                                          |                       |                                           |            |          |
| Model Beeing                            |    | CONSERVATORI DE MUSICA NUM. 2 (VALENCIA)                                                    |                       |                                           |            |          |
|                                         |    | CONSERVATORI DE MUSICA JOSEP CLIMENT (OLIVA)                                                |                       |                                           |            |          |
|                                         |    | CONSERVATORI DE MÚSICA (UTIEL)                                                              |                       |                                           |            |          |
| Confecció del model                     |    |                                                                                             |                       |                                           |            | 1 A 1    |
|                                         |    | CONSERVATORI DE MÚSICA MESTRE VERT (CARCAIXENT)                                             |                       |                                           |            |          |
|                                         |    | CONSERVATORI DE MÚSICA MESTRE FELIU (BENICARLÓ)                                             | TAXA PER ENSENVAME    | ENTS DE RÉGIM ESPECIAL                    |            |          |
|                                         |    | CONSERVATORI DE MÚSICA (LLÍRIA)                                                             | M                     | ÍSICA                                     | MODEL      |          |
| COD TERRITORIAL / COD TERRITORIAL       |    | CONSERVATORI DE MÚSICA (MELIANA)                                                            |                       |                                           |            |          |
| ORDANI OD STOR - ORDANIO ODSTOR         |    | CONSERVATORI DE MUSICA (CATARROJA) -                                                        | DECLARACI             | IO-LIQUIDACIO                             | 046        |          |
|                                         |    |                                                                                             | Tere and supplication | ie ne odcases eenecus                     |            |          |

## 2.- EMPLENEU LES DADES PERSONALS I LA LIQUIDACIÓ

### A.- DADES PERSONALS:

Introdueix totes les dades de L'ALUMNAT. Recorda que qui es matricula no és la mare o el pare. És imprescindible que consten el DNI, el NOM I COGNOMS i totes les dades de l'alumnat que cursarà estudis en aquest conservatori.

#### **B-LIQUIDACIÓ:**

#### B1.- Assignatures:

a) Cal triar la columna dels estudis que cursaràs (Ensenyances Elementals o Professionals).

b) Introdueix la quantitat d'assignatures que vas a cursar el pròxim curs segons el pla d'estudis que has vist al full 1 (E. Elementals) i full 2 (E. Professionals) d'aquest manual. Afegeix si tenim alguna assignatura pendent per haver-la suspès el curs anterior. Les taxes són diferents segons siguen per curs complet (si aproves totes les assignatures), per assignatures pendents (si te'n queda alguna i passes de curs), o per repetir curs.

### c) Cal tindre en compte:

En Ensenyances Elementals (EEM) es repeteix curs complet quan tens 2 assignatures pendents. Pots passar de curs amb 1 assignatura pendent.

En Ensenyances Professionals (EPM) es repeteix curs complet quan tens més de 2 assignatures pendents. Pots passar de curs amb 2 assignatures pendents.

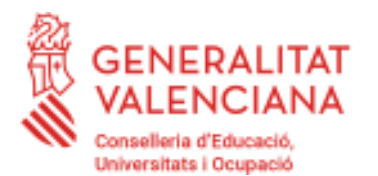

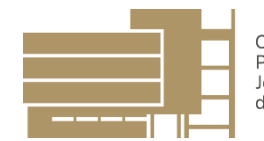

d) En cas de repetir el curs, cal indicar la totalitat d'assignatures que tenia el curs suspès, segons indica el pla d'estudis. (No val allò de descomptar-se les que haveu aprovat).

Exemple càlcul matrícula: 2EPM VIOLÍ són 4 assignatures però arrastre 1 pendent de 1EPM, aleshores són: 4 assignatures del curs complet + 1 assignatura pendent per estar suspesa

|                                                                                                    | ENSENVAMENTS ELEMENTALS<br>ENSEÑANZAS ELEMENTALES                                                                                                    | ENSENVAMENTS PROFESSIONALS<br>ENSEÑANZAS PROFESIONALES                                                                                                    | TOTAL / TOTAL |
|----------------------------------------------------------------------------------------------------|----------------------------------------------------------------------------------------------------|----------------------------------------------------------------------------------------------------|---------------|
| CURS COMPLET (Indicar nº assignatures) / CURSO COMPLETO (Indicar nº de<br>asignaturas)                  |                                                                                                    | 4                                                                                                    | 226,12        |
| ASSIGNATURES PENDENTS (Indicar nº assignatures) / ASIGNATURAS<br>PENDIENTES (Indicar nº de asignaturas) |                                                                                                    | 1                                                                                                    | 67,80         |
| REPETICIÓ DE CURS (Indicar nº assignatures) / REPETICIÓN DE CURSO<br>(Indicar nº de asignaturas)        |                                                                                                    |                                                                                                    |               |
|                                                                                                    | and the second second sec | CARGE AND A COMPANY OF A COMPANY OF A COMPAN |               |

**B2.-Tipus de matrícula**: La majoria d'alumnat té matrícula ordinària, és a dir, no te cap exempció o bonificació. Per si desconeixes si tens dret, et podem ajudar. És en els casos següents:

### 1) Exempcions:

- a) Famílies nombroses o monoparentals de categoria ESPECIAL.
- b) Víctimes de violència de gènere o de terrorisme.
- c) Alumnat discapacitat, amb un grau de discapacitat igual o superior al 33% que a més, tinguen el carnet de família nombrosa o monoparental de caràcter general.
- d) Alumnat becat per aquests estudis de música en el curs passat que ha sol·licitat beca per al curs al que es matricula. L'exempció és temporal fins que l'alumnat obtinga la resolució per aquest curs. Resolució que ens enviaràs per correu electrònic en el moment en què te la notifiquen. Cal adjuntar a la documentació a presentar el justificant la sol·licitud de la beca per als estudis del conservatori per al PROPER CURS.

#### 2) Bonificacions:

- e) Famílies nombroses o monoparentals de categoria GENERAL
- f) Alumnat discapacitat, amb un grau de discapacitat igual o superior al trenta-tres per cent.

|         | REPETICIÓ DE CU<br>REPETICIÓN DE CU      | IS (Indicar nº assignatures) / RSO (Indicar nº de asignaturas) |
|---------|------------------------------------------|----------------------------------------------------------------|
|         | TIPU S DE MATRÍCULA<br>TIPO DE MATRÍCULA | Ordinària / Ordinaria                                          |
|         |                                          | Bornicado del 50 % / Bornicado el 50 %                         |
| A<br>MA | DATA PRESENTACIÓ<br>FECHA PRESENTACIÓN   | 01/06/2020 A NORELLAR / A NORELLAR / A NORELLAR                |
| FIRM    | EL DECLARANT O PRESENTADOR / EL DE       |                                                                |

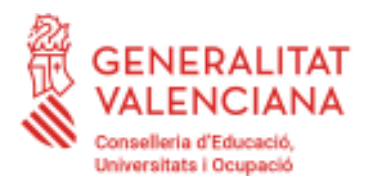

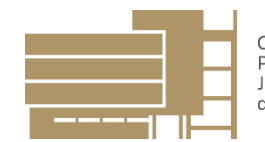

Si has marcat exempció o bonificació comprova que t'ha canviat l'import final. En cas de tindre dret a la exempció total de taxes, has d'enviar-nos el document d'autoliquidació 046 igualment, però comprovant que l'import final és 0€.

Recorda que haureu de enviar-me un arxiu en format PDF amb el justificant que et dona dret a aquestes exempcions i bonificacions.

# 3.- ACCEPTA EL DOCUMENT:

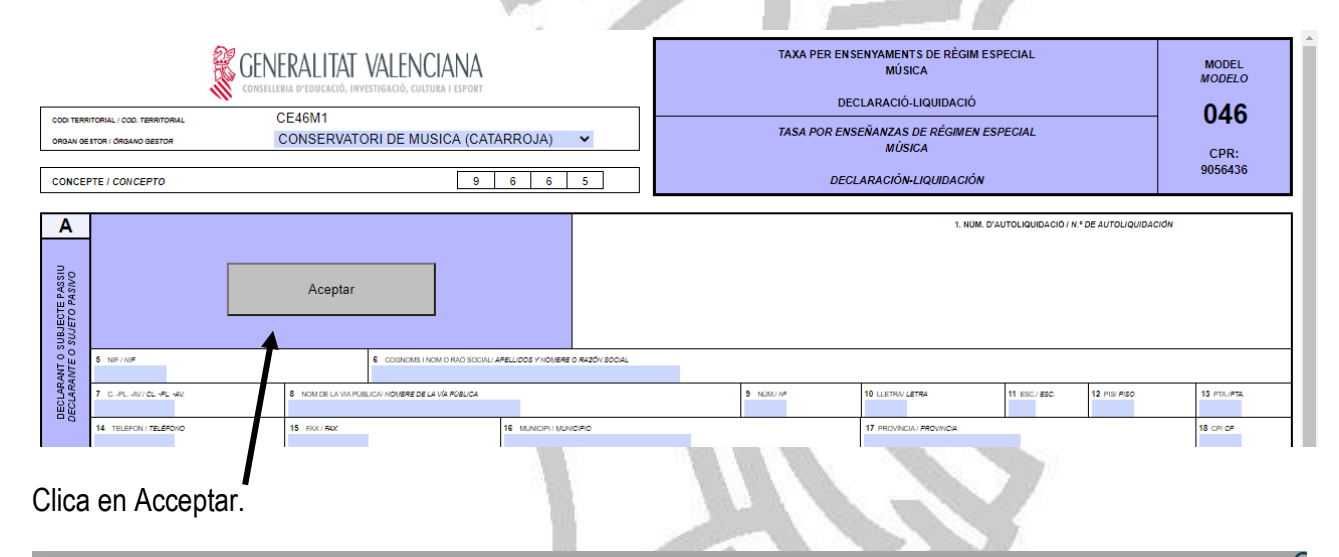

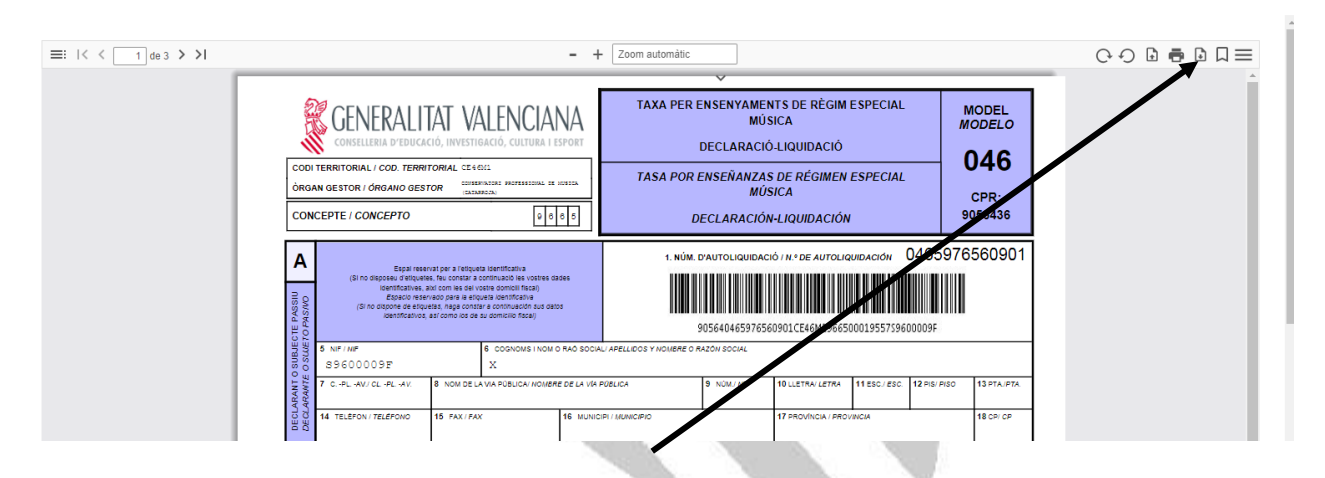

Automàticament apareix aquesta pantalla. Clica en Baixar i si vols tindre-ho en paper, també Imprimir. Recorda que aquest document has d'enviar-lo amb tota la documentació, per la qual cosa comprova que l'has baixat i que el tens al teu ordinador.

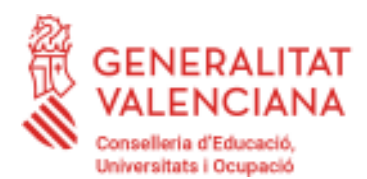

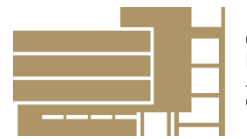

## 4.- PAGAR:

Després clica en Tancar i Pagar i segueix els passos de la plataforma de pago.

Pren la targeta de pagament (crèdit, dèbit o targeta d'internet). Has de tindre davant teu el telèfon que tens vinculat a la targeta, per així rebre la clau que t'ha d'enviar el banc i que hauràs d'introduir.

Una vegada estigues preparada o preparat, clica en pagar i segueix els passos que indica la plataforma de pagament.

| atos de                  | la operación                   | OPERACIÓN AUTORIZADA CON CÓDIGO:                  |
|--------------------------|--------------------------------|---------------------------------------------------|
| oorte:                   | 1,05 €                         | Número Tarjeta: **********                        |
| omercio:                 | Pago de tributos               | Url Comercio: HTTP://www.caixabank.es             |
|                          | (ESPANA)                       | Descripción producto: 77 - GENERALITAT VALENCIAN. |
| Terminal:                |                                |                                                   |
| lúmero<br>edido:         |                                |                                                   |
| echa:                    | 5                              |                                                   |
| Descripción<br>producto: | 77 - GENERALITAT<br>VALENCIAN. |                                                   |
|                          |                                |                                                   |
|                          |                                |                                                   |
|                          |                                |                                                   |

IMPORTANT: Per obtindre el justificant del pagament cal que cliques CONTINUAR. Seguidament, descarregat el justificant del pagament en el teu ordinador i comprova que el tens guardat per poder enviar-lo.

## 5.- ENVIA LA DOCUMENTACIÓ AL CORREU DE SECRETARIA:

1) Prepara un missatge amb el text COGNOMS, NOM- MATRÍCULA CURS ESPECIALITAT.

Per exemple:

Ensenyances Elementals: CUESTA MOGOLLÓN, PEPA- MATRÍCULA 1EEM VIOLONCEL.

Ensenyances Professionals: MENTO MUCHO, LOLA- MATRÍCULA 1EPM FAGOT.

2) Afegeix, EN FORMAT PDF, els documents adjunts següents:

- a) Document de matrícula degudament signat
- b) DNI alumnat i progenitors, en cas de ser menor d'edat.
- c) Taxa per ensenyaments de règim especial Música: Declaració-liquidació Model 046.

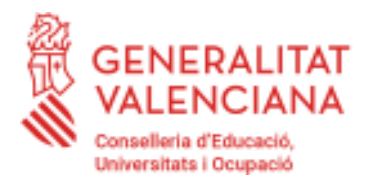

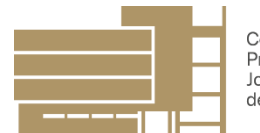

- d) Justificant del pagament.
- e) Si tens dret a exempcions o bonificacions adjunta els documents que et donen dret a dites exempcions.

Si no tens un escàner hi ha aplicacions de mòbil que faciliten les tasques. (Per si et podem ajudar, el nostre alumnat majoritàriament utilitzen l'aplicació per a mòbil CamScanner).

Envia tota la documentació al correu electrònic de la secretaria del centre i guarda't l'adreça per si et cal resoldre algun altre assumpte administratiu durant el curs: 46018199.secretaria@edu.gva.es

Sense res més que afegir, espere que aquest manual us haja estat d'utilitat.

Atentament,

Xusa Chilet Administrativa

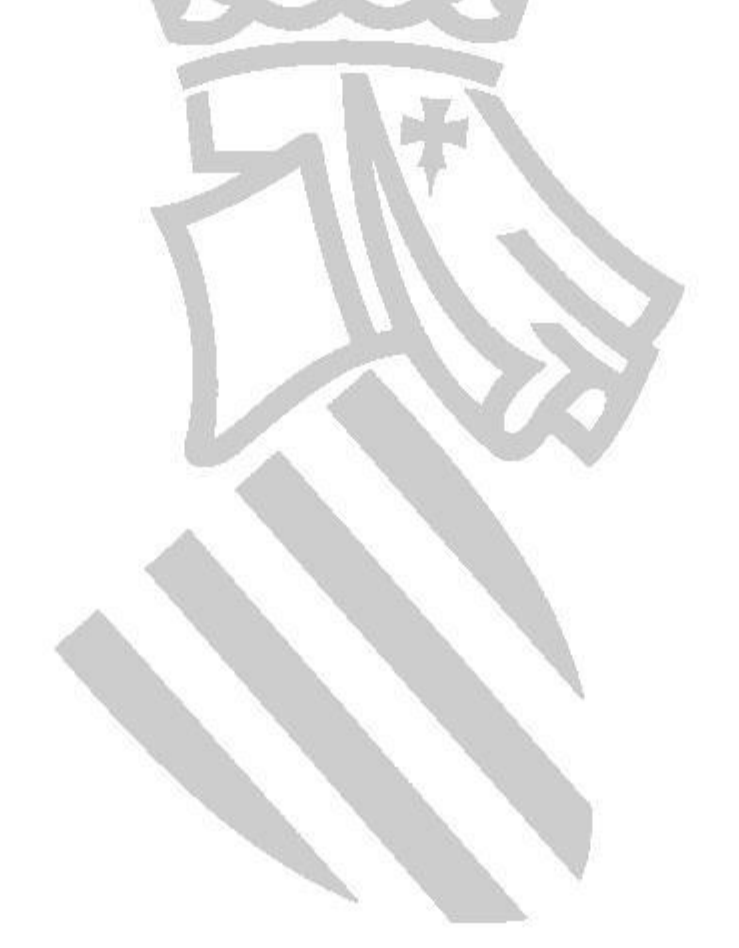